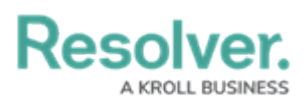

## **Edit or Delete a Confidential Login**

Last Modified on 02/10/2023 11:53 am EST

## To edit or delete a confidential login:

- 1. Click the 👸 icon in the top bar > **Portal Settings** in the **Communications** section.
- 2. Click the confidential login you wish to edit.
- 3. Make changes to the fields as required.
- 4. If necessary, click **Regenerate** to create a new link.

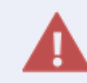

Editing the fields of an existing confidential login will require that a new **Login URL** link is generated.

- 5. To delete the confidential login, click **reference** , then **Yes** to confirm.
- 6. Click **Done** when finished.